www.bea.gov

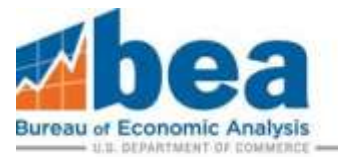

# 2024 BE-10 eFile Guidance

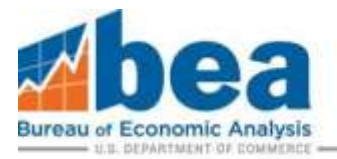

## Table of Contents

| Overview                                | 2 |
|-----------------------------------------|---|
| How to link a survey                    | 3 |
| Select Correct Survey and Filing Period | 6 |
| Updating Mailing Address                | 8 |

## Overview

This document provides step-by-step guidance on how to use BEA's electronic filing system (eFile) to link a survey, select the correct survey (BE-10) and filing period (2024), and update the mailing address. eFile is the most secure and convenient filing method, providing a confirmation of submission and access to your previously submitted eFile data. You can also file Extension requests and Claims for Not Filing through the eFile system.

Proceed to **Select Correct Survey and Filing Period (page 6)** below if you have previously submitted your BE-10 or BE-11 report using BEA's eFile system. If this is your first time using BEA's eFile system to submit a BE-10 or BE-11 report, continue with **How to Link a Survey (page 3)** below to add or link a BE10 survey to your eFile User Account. If you need assistance with creating an eFile User Account please refer to step 1 on page 2 of the following link: <u>https://apps.bea.gov/efile/efile\_link\_instructions.pdf</u>.

BEA is in the process of upgrading our eFile system and has begun transitioning some forms to web-based versions. More information is provided on the web-based BE-10 forms within this <u>eFile FAQ</u>.

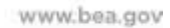

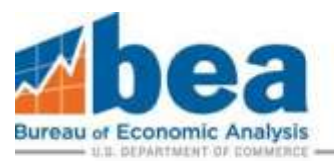

## How to link a survey

#### Step 1

Once you have logged into your eFile account, select either: **"Survey Tools"** or **"Need to link or add a survey?"** from your User Account Homepage, highlighted below.

eFile - User Account Homepage/Survey Selection

To file a survey with BEA, surveys must be linked to your user account using one of the options in Survey Tools. Once linked, the surve page below. (Scroll down or click here to access your previously linked surveys.)

| lame:                |  |  |
|----------------------|--|--|
| mail:                |  |  |
| hone                 |  |  |
| Update User Info     |  |  |
| Change Your Password |  |  |
| Log Out              |  |  |
|                      |  |  |
|                      |  |  |

### <u>Step 2</u>

From there you need to select the survey to be linked from the drop-down menu. Select "BE-10/11 Benchmark/Annual Survey of U.S. Direct Investment Abroad".

## eFile - Survey Tools: Select Survey

Select the survey you need to add or link:

BE-10/11 Benchmark/Annual Survey of U.S. Direct Investment Abroad

Next Step

۳

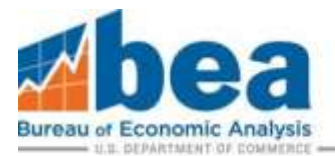

#### Step 3

From here it is important to identify if you are linking using a **BEA ID** or if you are a **New Filer.** On the **eFile** - **Survey Tools page**, review the options, and select the one that applies.

|                                     | abea 🗤                                                                                                   | Tools-                   | News +                    | Research -                 | Resources •       | About +       | Help -                | Search                                        |                                |
|-------------------------------------|----------------------------------------------------------------------------------------------------|--------------------------|---------------------------|----------------------------|-------------------|---------------|-----------------------|-----------------------------------------------|--------------------------------|
| effile-Servey                       | Touts                                                                                                    |                          |                           |                            |                   |               |                       |                                               |                                |
| eFile - S                           | Survey Tools: Se                                                                                         | lect S                   | urvey                     |                            |                   |               |                       |                                               |                                |
| To file a BE-11<br>Link a BE-11     | Annual Survey of U.S. Direct In<br>Survey                                                                | vestment A               | ubroad click              | the button bel             | owe.              |               |                       |                                               |                                |
| To file a 2024 I<br>Please review   | BE-10 Benchmark Survey of U.S<br>the below criteria and select the                                       | Direct Inv<br>appropriat | estment AL<br>e option to | broad.<br>file a BE-10 sur | wey,              |               |                       |                                               |                                |
| Click the butto<br>• You red        | on below if the following apply:<br>eived a notification letter to file                                  | a 2024 BE-               | 10 report ti              | hut DOES NOT               | Trave a BE-10 ID  | starting with | the letter "R". These | e ID's should select the "Add New BE-10 Re    | port" option                   |
| • You ha<br>Link a BE-10            | ve previously filed a BE-577 Qui<br>Survey                                                               | wterly Surv              | ey or a BE-1              | 10 benchmark (             | or BE-11 annual s | urvey         |                       |                                               |                                |
| Click the butto<br>The ent<br>numbe | on below if the following apply:<br>tity being reported has never file<br>r starting with the letter "R" | sd on the BE             | -10,8E-11                 | , or BE-577 sur            | veys previously a | ind you did N | OT receive a 8E-10    | notification letter OR you received a notific | cation letter with a BE-10 ID. |
| Add New BE                          | 10 Report                                                                                                |                          |                           |                            |                   |               |                       |                                               |                                |

a. If you have previously filed a BE-10, BE-11, or BE-577 survey or have received a notification in the mail with a BE-10 ID number, select Link a BE-10 Survey. On the eFile Link Request page (shown below) complete all required information. Including the BEA ID (the six-digit number above the Name and Address on the BE-10 letter your received) will greatly expedite the process and help ensure the accuracy in account maintenance. If this is your first time filing and you DID NOT receive a notification with a BE-10 ID, continue down to Step 3.b (page 5).

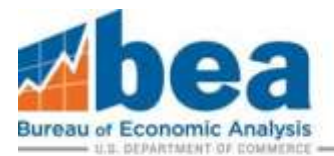

#### eFile Link Request

Request access for eFile. Fields denoted by \* are required.

| The BE-577 balk import is so) the has changed for 2020 Q1. You must use the new templates. See https://apps.bee.gov                  | http:/br577.ballc.import.etm                                         |
|----------------------------------------------------------------------------------------------------|----------------------------------------------------------------------|
| Survey!                                                                                                    | BE-10/11 Benchmark/Annual Survey of U.S. Direct Investment<br>Abroat |
| First Name*                                                                                                    |                                                                      |
| Last Hama"                                                                                                    |                                                                      |
| Company Name (The name of the entity being reported. If you are filing on behalf of another company, enter that<br>company's name.)* |                                                                      |
| Telephone Number*                                                                                                    |                                                                      |
| email Address*                                                                                                    |                                                                      |
| Confirm email Address*                                                                                                    |                                                                      |
| Fax Number                                                                                                    |                                                                      |
| BEA ID or eFile ID as it appears on correspondence from BEA (not the same as your username)                                          |                                                                      |
| Comments or Additional info<br>(Limit 500 Characters)                                                                                |                                                                      |
| Next Step                                                                                                    |                                                                      |

After you enter the information, you need to verify it is correct before submitting.

| Verify the Informa                                                                               | tion below. If everything is corre | ct, click "Submit Request", otherwise click the "Make Corrections" butto |
|--------------------------------------------------------------------------------------------------|------------------------------------|--------------------------------------------------------------------------|
| urvey:<br>Irst Name:<br>ast Name:<br>ompany Name:<br>hone Number:<br>mall address:<br>ax Number: | BE-10/11                           |                                                                          |
| ddress Label ID;<br>Comments or Addit                                                            | ional Info:                        |                                                                          |

OR

b. If this is your first time filing a BE-10, BE-11, or BE-577 survey and you **DID NOT** receive a notification with a BE-10 ID, select **Add New BE-10 Report**.

On the **eFile – New Report** page complete all required information.

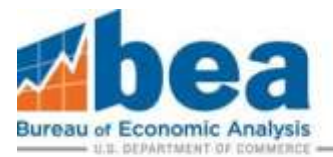

#### eFile - New Report

BE-10 Benchmark Survey of U.S. Direct Investment Abroad New Report

Complete the information below to begin. Items with a \* are required.

| Mailing Address                                                             | :<br>more converting this course. Fields with * responsible ( ) |
|-----------------------------------------------------------------------------|-----------------------------------------------------------------|
| U.S. Reporter Name (Company or Individual):                                 | sice regarding this servey. Fields with an erequired.)          |
| In Care Of:                                                                 |                                                                 |
| Attention:                                                                  |                                                                 |
| Title:                                                                      |                                                                 |
| Street 1*:                                                                  |                                                                 |
| Street 2:                                                                   |                                                                 |
| City*:                                                                      |                                                                 |
| State/Territory/Province (if in the U.S. or Canada)*:                       | u la la la la la la la la la la la la la                        |
| Zip/Postal Code (if none, enter N/A)*:                                      |                                                                 |
| Country (if not the U.S. or a U.S. territory):                              | -                                                               |
| Contact Informati<br>(This is the individual BEA should contact regarding t | on<br>his survey. Fields with * are required.)                  |
| Contact Name*:                                                              |                                                                 |
| Phone Number*:                                                              |                                                                 |
| Fax Number:                                                                 |                                                                 |
| E-mail Address*:                                                            |                                                                 |
| Submit                                                                      |                                                                 |

#### Step 4

If you are filing a BE-10 for more than one US Reporter, you will need to submit a separate link request for each US Reporter. Also, if you need to file more than one BEA survey, such as the BE-10 and the BE577, then you will need to submit a separate link request for each survey.

If you selected the "**Link a BE-10 Survey**" option in **Step 3a** (**page 4**), you must wait for confirmation from BEA before the survey can be linked to your eFile user page. This process can take up to 24 hours. Once you receive your email confirmation, proceed to **Select Correct Survey and Filing Period**, which is located on this page.

If you selected the "Add New BE-10 Report" option in Step 3b (page 5) your new ID will be automatically linked to your User Account Homepage and no confirmation is required. Proceed to Select Correct Survey and Filing Period, which is located on this page. DO NOT select "Add New BE-10 Report" if you received a notification letter with a BE-10 ID that doesn't begin with the letter "R", this could result in delays and additional follow up from BEA.

## Select Correct Survey and Filing Period

#### Step 1

Under "Linked Surveys" in your User Account Homepage, click "Select" for the company you are required to file for. You may have multiple surveys listed so it is important to make sure you are under the BE-10/11 survey section, as highlighted below.

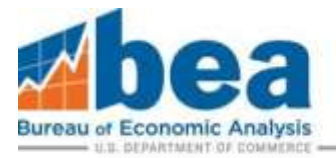

## Foreign Direct Investment in the US

BE-12/15 Benchmark/Annual Survey of Foreign Direct Investment in the United States

Select

(9999987\_2)

### US Direct Investment Abroad

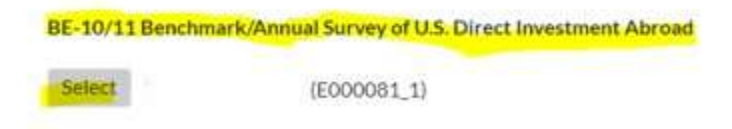

### Step 2

Select the appropriate filing period.

| BE-10/11 Benchmark/ | -10/11 Benchmark/Annual Survey of U.S. Direct Investment Abroad |                          |  |  |  |
|---------------------|-----------------------------------------------------------------|--------------------------|--|--|--|
| Filing Period       | Select                                                          | Required Documents Filed |  |  |  |
| 2024 Benchmark      | Select                                                          | 0 of 2                   |  |  |  |
| 2023 Annual         | Select                                                          | 0 of 0                   |  |  |  |
| 2022 Annual         | Select                                                          | 0 of 0                   |  |  |  |
| 2021 Annual         | Select                                                          | 0 of 0                   |  |  |  |
| 2020 Annual         | Select                                                          | 0 of 0                   |  |  |  |
| 2019 Benchmark      | Select                                                          | 0 of 0                   |  |  |  |

#### Step 3

Answer the questions to determine what forms to file.

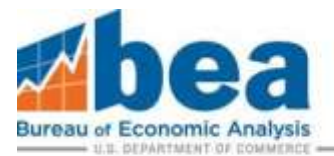

Before you begin completing the 2024 BE-10 Benchmark survey, please answer the questions below so we can assign the correct forms for you to complete.

Is the U.S. Reporter an individual, estate, trust, or nonprofit organization? Ves No You answered no.

Did the U.S. Reporter have any of these three items: [1] total assets, [2] sales or gross operating revenues, excluding sales taxes, or (3) net income (loss), greater than \$300 million at the end of, or for, the U.S. Reporter's 2024 fiscal year?

Did the U.S. Reporter own one or more foreign affiliates with any of these three items: [1] total assets, [2] sales or gross operating revenues, excluding sales taxes, or [3] net income (loss), greater than \$25 million at the end of, or for, the 2024 fiscal year?

Based on your responses, you are required to file the forms as shown on the next page. Continue

## **Updating Mailing Address**

If there are any changes in mailing address, please provide an update. You can also access your secure messaging mailbox from this page (which appears after you select the 2024 period year shown in the screenshot above).

| 1 California California and Anna California    |                                                                                                    |
|------------------------------------------------|----------------------------------------------------------------------------------------------------|
| Reporting Entity Name:                         | Company                                                                                                    |
| In Care Of:                                    |                                                                                                    |
| Attention:                                     |                                                                                                    |
| Title:                                         |                                                                                                    |
| Street 1*:                                     |                                                                                                    |
| Street 2:                                      |                                                                                                    |
| City*:                                         | 0                                                                                                    |
| state/Province (if in the U.S. or<br>Canada)*: | •                                                                                                    |
| Zip*:                                          |                                                                                                    |
| Country:                                       | 1                                                                                                    |
| is is the individual BEA should contac         | Contact Information<br>t regarding this survey for My Test Company, Fields with * ar<br>required.)                                                                                                    |
| Contact Name*:                                 |                                                                                                    |
| Phone Number*:                                 |                                                                                                    |
| Fax Number:                                    |                                                                                                    |
| email Address*:                                |                                                                                                    |
| Update Ad                                      | dress and Contact Information                                                                                                    |
|                                                | In Care Of:<br>Attention:<br>Title:<br>Street 1*:<br>Street 2:<br>City*:<br>State/Province (if in the U.S. or<br>Canada)*;<br>Zip*:<br>Country:<br>his is the individual BEA should contact<br>Contact Name*:<br>Phone Number*:<br>Fax Number:<br>email Address*: |